#### **STEP 1: OPEN THE FORM16 FILE DOWNLOADED BY YOU**

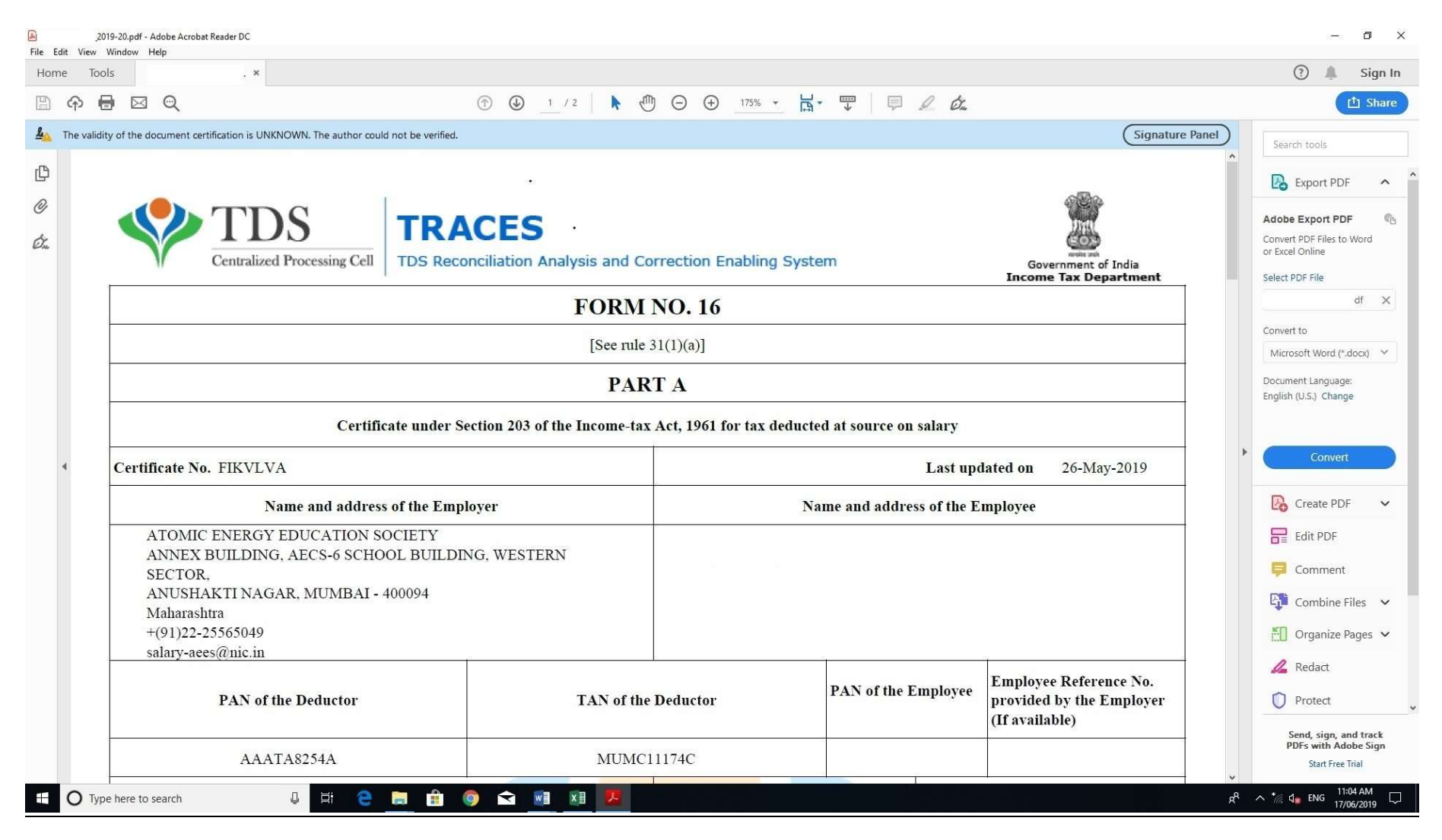

#### STEP 2: SCROLL DOWN TO LAST PAGE TO FIND SIGNATURE PANEL AT THE BOTTOM RIGHT SIDE OF THE FILE AND LEFT CLICK ON IT:

| me Tool      | s                                       | ×                                                                                                    |                                                                                                    | ?                                         | Sign In              |
|--------------|-----------------------------------------|----------------------------------------------------------------------------------------------------|----------------------------------------------------------------------------------------------------|-------------------------------------------|----------------------|
| ቀ 🗄          |                                         |                                                                                                    | ⑦ ④ 2 / 2 ► ① ○ ⊕ 175% ▼ □ □ □ □                                                                                                    |                                           | 1 Share              |
| The validity | of the document cer<br>assessee was emp | tification is UNKNOWN. The section of the section of the section o | ie author could not be verified.<br>ie employers. Part B (Annexure) of the certificate in Form No. 10 may be issued by each of the employers or the last employer at the option of the assessee.                                                                                                    | Search tools                              |                      |
|              | 4. To update PA1                        | v details in Income T                                                                                                    | ax Department database, apply for 'PAN change request' through NSDL or UTITSL.                                                                                                    | Export PDF                                | ^                    |
|              | Legend used in                          | Form 16                                                                                                    |                                                                                                    | Adobe Export PD                           | F @                  |
|              | * Status of m                           | atching with OL                                                                                                    | ΓAS                                                                                                    | Convert PDF Files to<br>or Excel Online   | Word                 |
|              | Legend                                  | Description                                                                                                    | Definition                                                                                                    | Select PDF File                           | ~                    |
|              | U                                       | Unmatched                                                                                                    | Deductors have not deposited taxes or have furnished incorrect particulars of tax payment. Final credit will be reflected only when payment details in bank match with details of deposit in TDS / TCS statement                                                                                                    | Convert to                                | ×                    |
|              | Р                                       | Provisional                                                                                                    | Provisional tax credit is effected only for TDS / TCS Statements filed by Government deductors."P" status will be changed to Final (F) on verification of payment details submitted by Pay and Accounts Officer (PAO)                                                                                                    | Microsoft Word (*,                        | docx) 🗸              |
|              | F                                       | Final                                                                                                    | In case of non-government deductors, payment details of TDS / TCS deposited in bank by deductor have matched with the payment details mentioned in the TDS / TCS statement filed by the deductors. In case of government deductors, details of TDS / TCS booked in Government account have been verified by Pay & Accounts Officer (PAO) | Document Language<br>English (U.S.) Chang | e                    |
| •            | 0                                       | Overbooked                                                                                                    | Payment details of TDS / TCS deposited in bank by deductor have matched with details mentioned in the TDS / TCS statement but the amount is over claimed in the statement. Final (F) credit will be reflected only when deductor reduces claimed amount in the statement or makes new payment for excess amount claimed in the statement | Convert                                   |                      |
|              | 4                                       |                                                                                                    |                                                                                                    | Create PDF                                | ~                    |
|              |                                         |                                                                                                    |                                                                                                    | Edit PDF                                  |                      |
|              |                                         |                                                                                                    |                                                                                                    | Combine F                                 | iles 🗸               |
|              |                                         |                                                                                                    | Certification signature by PATTEM RAVI BABU                                                                                                    | Crganize F                                | 'ages 🗸              |
|              |                                         |                                                                                                    |                                                                                                    | 🔏 Redact                                  |                      |
|              |                                         |                                                                                                    | Date: 2019[0]: 29 15:54:14<br>IST Certifier's identity unknown                                                                                                    | Protect                                   |                      |
|              |                                         |                                                                                                    | Page 2 of 2                                                                                                    | Send, sign, an<br>PDFs with Adv           | nd track<br>obe Sign |
|              |                                         |                                                                                                    |                                                                                                    | v                                         |                      |

# STEP 3: CLICK ON "Signature Properties...":

|              | J14 14      |             | Mandau                      | - Adobe                  | e Acrobat Rea                         | der DC                                                                         |                                                                                                    |                   |                                                                                              |                                                                               |                                                                              |                   |                            |              |                                                            |                       |                                                              |                                                                                                    |                     |                |                                                                                                    | đ                                                       | ×         |
|--------------|-------------|-------------|-----------------------------|--------------------------|---------------------------------------|--------------------------------------------------------------------------------|----------------------------------------------------------------------------------------------------|-------------------|----------------------------------------------------------------------------------------------|-------------------------------------------------------------------------------|------------------------------------------------------------------------------|-------------------|----------------------------|--------------|------------------------------------------------------------|-----------------------|--------------------------------------------------------------|----------------------------------------------------------------------------------------------------|---------------------|----------------|----------------------------------------------------------------------------------------------------|---------------------------------------------------------|-----------|
| Hon          | ne <u>v</u> | Тоо         | ls                          | :<br>:                   |                                       | ×                                                                              |                                                                                                    |                   |                                                                                              |                                                                               |                                                                              |                   |                            |              |                                                            |                       |                                                              |                                                                                                    |                     |                | 3                                                                                                    | Sig                                                     | n In      |
| B            | ፍ           |             | ) 🖂                         | 0                        | 2                                     |                                                                                | ①                                                                                                    | 2                 | / 2                                                                                          | k                                                                             | •                                                                            | ∋ ⊕               | 175% 🔻                     | E,           | <br>↓                                                      | Ģ                     | Q                                                            | Ċī.,                                                                                                    |                     |                |                                                                                                    | 한 Sh                                                    | are       |
| <u>&amp;</u> | The         | validit     | ty of the<br>asses<br>4. To | docum<br>see wa<br>updat | nent certific<br>as empio<br>te PAN d | ation is UNKNOWN<br>yea with each o<br>etails in Income                        | . The author could not be verified.<br>I the employers. Part в (Annexure) of the<br>? Tax Department database, apply for 'PA' | e certii<br>N cha | icate<br>nge r                                                                               | ın For<br>equest                                                              | m NO. 10<br>' through                                                        | may be<br>NSDL of | issuea oy e<br>r UTITSL.   | eacn oi      | tne empto                                                  | oyers o               | or the 1                                                     | Sign<br>ast employer at the option of the assess                                                                                    | nature Panel<br>ee. | )              | Search tools                                                                                                    | DF                                                      | ^ ^       |
| O<br>On      |             |             | Lege                        | nd us                    | sed in F                              | <u>orm 16</u>                                                                  |                                                                                                    |                   |                                                                                              |                                                                               |                                                                              |                   |                            |              |                                                            |                       |                                                              |                                                                                                    |                     |                | Adobe Export P<br>Convert PDF Files f<br>or Excel Online                                                                                                    | DF<br>o Word                                            | ¢,        |
|              |             |             | * S                         | tatus                    | s of mat                              | ching with O                                                                   | LTAS                                                                                                    |                   |                                                                                              |                                                                               |                                                                              |                   |                            | 19 19 10     |                                                            |                       |                                                              |                                                                                                    |                     |                | Select PDF File                                                                                                    |                                                         |           |
|              |             |             | -                           | Lege                     | end                                   | Description                                                                    |                                                                                                    |                   |                                                                                              |                                                                               |                                                                              |                   | Definitio                  | n            |                                                            |                       | •••                                                          |                                                                                                    |                     |                |                                                                                                    |                                                         | ×         |
|              |             |             |                             | U                        | r J                                   | Unmatched                                                                      | details in bank match with details of                                                                                         | or hay<br>Signat  | ure Vali                                                                                     | dation Sta                                                                    | atus                                                                         | Darticu           | ars of tax i               | pavmen       | t. Final ci                                                | redit W               | ill be i                                                     | effected only when payment                                                                                                    |                     |                | Convert to                                                                                                    |                                                         |           |
|              |             |             | Р                           | 9                        | Provisional                           | Provisional tax credit is effected onl<br>verification of payment details subn | <u></u>                                                                                                    | Do<br>- T         | Document was ce<br>- The Document I                                                          | nent was certified, validity is UNKNOW<br>Document has not been modified sinc | NKNOWN.<br>ied since it was certified.                                       | s will            | be changed to Final (F) on |              |                                                            | Microsoft Word (      | l (*.docx)                                                   | ~                                                                                                    |                     |                |                                                                                                    |                                                         |           |
|              |             |             |                             | F                        | 1                                     | Final                                                                          | In case of non-government deductor<br>mentioned in the TDS / TCS statem<br>account have been verified by Pay &                | L<br>S            | - I<br>tru                                                                                   | ne signer<br>isted certi                                                      | d certificates and none of its parent certificates are trusted certificates. |                   | IST OT                     | matel<br>TDS | hed with the payment details<br>/ TCS booked in Government |                       |                                                              | Document Langua<br>English (U.S.) Char                                                                                              | ge:<br>1ge          |                |                                                                                                    |                                                         |           |
|              | ٠           | O Overbooke |                             |                          |                                       | Overbooked                                                                     | Payment details of TDS / TCS depo<br>amount is over claimed in the staten<br>makes new payment for excess amo                 |                   | Signature Properties     Close   TDS / TCS statement but the imed amount in the statement or |                                                                               |                                                                              |                   |                            |              |                                                            |                       | Þ                                                            | Conve                                                                                                    | rt                  |                |                                                                                                    |                                                         |           |
|              |             |             |                             |                          |                                       |                                                                                |                                                                                                    |                   |                                                                                              |                                                                               |                                                                              |                   |                            |              |                                                            | ce<br>¢∛<br>DR<br>DIS | ntification<br>ALARY-/<br>Digital<br>RAVI I<br>Date: 2<br>ST | isignature by PATTEM RAVI BABU<br>AEESGNIC IN Trildity Unknown<br>IV signed by PATTEM<br>BABU<br>2019 05:29 15:54:14<br>Page 2 of 2 |                     |                | Create PI  Create PI  Comment  Comment | t<br>Files<br>Pages<br>and tract<br>dobe Sig<br>e Trial | ~ ~ ~ ~ ~ |
| ŧ            | 0           | Тур         | e here t                    | o searc                  | ch                                    | Q                                                                              | H 🗧 📃 🔒 🏮 🛋                                                                                                    | w                 | ×I                                                                                           | ×                                                                             |                                                                              |                   |                            |              |                                                            |                       |                                                              |                                                                                                    |                     | R <sup>R</sup> | へ *// d <sub>8</sub> ENG 1                                                                                                    | 1:05 AM<br>7/06/2019                                    | ٦         |

# STEP 4: CLICK ON "Show Signer's Certificate...":

| ne Tools     | s                                                                                                    | ×                                                                           |                                                                                                    |                                                                                                    |                                                                                  | 🕐 🌲 Sign I                                  |
|--------------|----------------------------------------------------------------------------------------------------|-----------------------------------------------------------------------------|----------------------------------------------------------------------------------------------------|----------------------------------------------------------------------------------------------------|----------------------------------------------------------------------------------|---------------------------------------------|
| ቀ 🖥          |                                                                                                    |                                                                             | •                                                                                                    | 〕 2 / 2 ▶ ⊕ ⊖ ⊕ 175% ▾ 🛱 ▾ 🐺 📮                                                                                                    | L En                                                                             | 付 Shar                                      |
| The validity | of the document cer<br>assessee was em<br>4. To update PA                                                                                                    | rtification is UNKNOWN. T<br>ployed with each of t<br>N details in Income T | he author could not be verified.<br>ne empioyers. Part Β (Annexure) or<br>Γax Department database, apply for " | the certificate in Form No. 16 may be issued by each of the employers of<br>PAN change request through NSDL or UTITSL.                                                                                                    | Signature Pane<br>r the last employer at the option of the assessee.             | Search tools                                |
| 1            | Legend used in                                                                                                    | n Form 16                                                                   |                                                                                                    | Signature Properties                                                                                                    | X                                                                                | Adobe Export PDF                            |
|              | * Status of n                                                                                                    | natching with OL                                                            | TAS                                                                                                    | Document was certified, validity is UNKNOWN.                                                                                                    |                                                                                  | or Excel Online                             |
|              | Legend                                                                                                    | Description                                                                 |                                                                                                    | Validity Summany                                                                                                    |                                                                                  | Select PDF File                             |
|              | U                                                                                                    | Unmatched                                                                   | Deductors have not deposited tax<br>details in bank match with details                                         | valuity summary<br>The document has not been modified since it was certified.                                                                                                    | e reflected only when payment                                                    | Convert to                                  |
|              | Р                                                                                                    | Provisional                                                                 | Provisional tax credit is effected<br>verification of payment details su                                       | document.<br>The signer's certificate has been issued by a certificate authority that you have                                                                                                    | ill be changed to Final (F) on                                                   | Microsoft Word (*.docx) 🛛 🗸                 |
|              | F                                                                                                    | Final                                                                       | In case of non-government deduce<br>mentioned in the TDS / TCS stat<br>account have been verified by Pa        | not trusted to issue certificates for the purpose of certifying PDF documents.<br>Signing time is from the clock on the signer's computer.<br>Signature was validated as of the signing time:<br>2019/05/2915/5414 + 0530 | tched with the payment details<br>DS / TCS booked in Government                  | Document Language:<br>English (U.S.) Change |
| •            | Overbooked     Payment details of TDS / TCS de<br>amount is over claimed in the sta<br>makes new payment for excess a     Signer Info     DS / TCS statement but the<br>statement | OS / TCS statement but the ed amount in the statement or                    | Convert                                                                                                    |                                                                                                    |                                                                                  |                                             |
|              |                                                                                                    |                                                                             |                                                                                                    | Revocation checking was not performed.                                                                                                    |                                                                                  | Create PDF 🗸                                |
|              |                                                                                                    |                                                                             |                                                                                                    | Advanced Properties Validate Signature Close                                                                                                    |                                                                                  | Comment                                     |
|              |                                                                                                    |                                                                             |                                                                                                    |                                                                                                    |                                                                                  | Combine Files 🗸                             |
|              |                                                                                                    |                                                                             |                                                                                                    | Cer<br><s <="" td=""><td>tification signature by PATTEM RAVI BABU<br/>ALARY-AEESONIC.INT. relidity Unknown</td><td>Organize Pages 🗸</td></s>                                                                              | tification signature by PATTEM RAVI BABU<br>ALARY-AEESONIC.INT. relidity Unknown | Organize Pages 🗸                            |
|              |                                                                                                    |                                                                             |                                                                                                    | DR                                                                                                    | igitally signed by PATTEM<br>AVI BABU                                            | Redact                                      |
|              |                                                                                                    |                                                                             |                                                                                                    |                                                                                                    | U Protect                                                                        |                                             |
|              | IST Page 2 of 2                                                                                                    |                                                                             |                                                                                                    |                                                                                                    | Send, sign, and track<br>PDFs with Adobe Sign                                    |                                             |

#### STEP 5: CLICK ON "Trust" TAB:

| Eile     | <u>Edit V</u> ie | pdf-<br>w <u>W</u> indow | Adobe Acroba<br><u>H</u> elp  | st Reader DC                                                                 |                                                                                                  |                                                                                |                                                                                                    |                                                     |                                   | (. <del></del>                           | đ                  | ×      |
|----------|------------------|--------------------------|-------------------------------|------------------------------------------------------------------------------|--------------------------------------------------------------------------------------------------|--------------------------------------------------------------------------------|----------------------------------------------------------------------------------------------------|-----------------------------------------------------|-----------------------------------|------------------------------------------|--------------------|--------|
| Hor      | ne               | Tools                    |                               | ×                                                                            |                                                                                                  |                                                                                |                                                                                                    |                                                     |                                   | (?)                                      | Sign               | In     |
| ₿        | എ                |                          | Q                             |                                                                              | 6                                                                                                | ) ( <u>)</u> 2 / 2                                                             | ▶ ⊕ ⊖ ⊕ <u>175% →</u> H → 🐺   📮                                                                                                    | I da                                                |                                   |                                          | 🟥 Shar             | re     |
| <u>k</u> | The va           | alidity of the<br>assess | document cer<br>ee was emj    | rtification is UNKNOWN. T<br>ployed with each of t.<br>N details in Income T | he author could not be verified.<br>ne employers. Part B (Annexu<br>ax Department database, appl | Certificate Viewer<br>This dialog allows you to view                           | the details of a certificate and its entire issuance chain. The details co                                                          | Signature Pane                                      | el)                               | Search tools                             |                    |        |
| Q        |                  |                          | aponto III.                   |                                                                              | an Department database, app.                                                                     | the selected entry. Multiple is trust anchor.                                  | ssuance chains are being displayed because none of the chains were is                                                               | sued by a                                           |                                   | Export PD                                | F ^                | . ^    |
| Ŏ        |                  | •                        |                               | F 14                                                                         |                                                                                                  | Show all certification paths                                                   | found                                                                                                    |                                                     |                                   | Adobe Export PD                          | vF €               | ъ      |
| Óm       |                  | Leger<br>* St            | <u>id used n</u><br>atus of m | <u>n Form 16</u><br>natching with OL                                         | TAS                                                                                              | Code Solutions CA 2014<br>PATTEM RAVI BABU < SALAR                             | Summary Details Revocation ITUst Policies Legal Notice                                                                              |                                                     |                                   | Convert PDF Files to<br>or Excel Online  | ) Word             |        |
|          |                  |                          | Legend                        | Description                                                                  |                                                                                                  |                                                                                | Trust Settings                                                                                                    |                                                     |                                   | Select PDF File                          |                    | 5      |
|          |                  |                          | U                             | Unmatched                                                                    | Deductors have not deposi<br>details in bank match with                                          |                                                                                | Sign documents or data                                                                                                    | cted only when payment                              |                                   | Convert to                               | ×                  | J      |
|          |                  |                          | Р                             | Provisional                                                                  | Provisional tax credit is eff<br>verification of payment de                                      |                                                                                | Certify documents      Execute dynamic content that is embedded in a certified                                                      | changed to Final (F) on                             |                                   | Microsoft Word (*                        | .docx) 💙           |        |
|          |                  |                          | F                             | Final                                                                        | In case of non-government<br>mentioned in the TDS / TC<br>account have been verified             |                                                                                | Execute high privilege JavaScripts that are embedded in<br>certified document     Perform privileged system operations (networking) | with the payment details<br>TS booked in Government |                                   | Document Languag<br>English (U.S.) Chang | e:<br>ge           |        |
|          | ٩                |                          | O                             | Overbooked                                                                   | Payment details of TDS / 1<br>amount is over claimed in<br>makes new payment for ex              |                                                                                | printing, file access, etc.)                                                                                                    | "S statement but the<br>out in the statement or     | Þ                                 | Conver                                   | t                  |        |
|          |                  | 100                      |                               | di.                                                                          |                                                                                                  |                                                                                |                                                                                                    |                                                     | _                                 | Create PD                                | F¥                 |        |
|          |                  |                          |                               |                                                                              |                                                                                                  | < >>                                                                           |                                                                                                    |                                                     |                                   | Edit PDF                                 |                    |        |
|          |                  |                          |                               |                                                                              |                                                                                                  | (i) The selected certificate                                                   | path is valid.                                                                                                    |                                                     |                                   | Comment                                  | 970                |        |
|          |                  |                          |                               |                                                                              |                                                                                                  | The path validation che<br>2019/05/29 15:54:14 + 05<br>Validation Model: Shell | cks were done as of the signing time:<br>'30'                                                                                       |                                                     |                                   | Combine                                  | Files 🗸            |        |
|          |                  |                          |                               |                                                                              |                                                                                                  |                                                                                |                                                                                                    | OK                                                  |                                   | Redact                                   | 2                  |        |
|          |                  |                          |                               |                                                                              | L                                                                                                |                                                                                |                                                                                                    | RAVI BABU<br>Date: 201905.29 15:54:14               |                                   | Protect                                  |                    | Ŷ      |
|          |                  |                          |                               |                                                                              |                                                                                                  |                                                                                |                                                                                                    | Send, sign, a<br>PDFs with Ad<br>Start Free         | ind track<br>Iobe Sign<br>: Trial |                                          |                    |        |
|          | 0                | Type here to             | search                        | Ū                                                                            | i e 📄 🔒 🧔                                                                                        |                                                                                |                                                                                                    |                                                     | Ŕ                                 | へ *//。 d <sub>象</sub> ENG 11             | :05 AM<br>/06/2019 | $\Box$ |

# STEP 6: CLICK ON "Add to Trusted Certificates...":

| Eilo Ed    | it View  | w Windo                      | - Adobe A                            | kcrobat Reader D                          | с                                          |                                                                                                    |                                                                                                    |                                                                                                    |                                                                 |                                                     |                               |                                                                                | ð X              |
|------------|----------|------------------------------|--------------------------------------|-------------------------------------------|--------------------------------------------|----------------------------------------------------------------------------------------------------|----------------------------------------------------------------------------------------------------|----------------------------------------------------------------------------------------------------|-----------------------------------------------------------------|-----------------------------------------------------|-------------------------------|--------------------------------------------------------------------------------|------------------|
| Hom        | e To     | ools                         | -<br>-                               |                                           | ×                                          |                                                                                                    |                                                                                                    |                                                                                                    |                                                                 |                                                     |                               | ?                                                                              | Sign In          |
| B          | ନ        | 0                            | <u>s</u>                             |                                           |                                            | Ċ                                                                                                  | ① 2 / 2     】                                                                                                    | O      175%      ITS%      ITS%      ITS%      ITS%      ITS%      ITS%      ITS%      ITS%      ITS%      ITS%      ITS%      ITS%      ITS%      ITS%      ITS%      ITS%      ITS%      ITS%      ITS%      ITS%      ITS%      ITS%     ITS%     ITS%     ItS     ItS |                                                                 | Óra,                                                |                               | (                                                                              | 1 Share          |
| <b>4</b> 4 | The vali | lidity of th<br>asso<br>4. T | ne documer<br>essee was<br>'o update | nt certification<br>empioyea<br>PAN detai | is UNKNOWN.<br>with each of<br>s in Income | The author could not be verified.<br>tne empioyers. Ρατ Β (Annexu<br>Tax Department database, appl | Certificate Viewer<br>This dialog allows you to view<br>the selected entry. Multiple is<br>trust anchor.                                                                                                    | the details of a certificate and its entire issuance c<br>uance chains are being displayed because none of                                                                                                    | chain. The details correspond to<br>the chains were issued by a | x mpioyer at the option of the assessee.            | e Panel                       | Search tools                                                                   | ^ ^              |
| O<br>One   |          | Leg<br>*                     | <u>end use</u><br>Status o           | ed in Forn<br>of matchin                  | <u>n 16</u><br>ng with OL                  | TAS                                                                                                | Show all certification paths f<br>dia 2014<br>Code Solutions CA 2014<br>PATTEM RAVI BABU <salar< td=""><td>Summary Details Revocation Trust Policie<br/>This certificate is not trusted.<br/>Trust Settinos</td><td>es Legal Notice</td><td></td><td></td><td>Adobe Export PDF<br/>Convert PDF Files to<br/>or Excel Online<br/>Select PDF File</td><td>: 🐁<br/>Word</td></salar<> | Summary Details Revocation Trust Policie<br>This certificate is not trusted.<br>Trust Settinos                                                                                                    | es Legal Notice                                                 |                                                     |                               | Adobe Export PDF<br>Convert PDF Files to<br>or Excel Online<br>Select PDF File | : 🐁<br>Word      |
|            |          |                              | Legen                                | d I                                       | Description                                |                                                                                                    |                                                                                                    |                                                                                                    |                                                                 |                                                     |                               |                                                                                | ×                |
|            |          |                              | U                                    | Unn                                       | natched                                    | Deductors have not deposi<br>details in bank match with                                            |                                                                                                    | 💥 Sign documents or data                                                                                                    |                                                                 | cted only when payment                              |                               | Convert to                                                                     |                  |
|            |          |                              | Р                                    | Prov                                      | risional                                   | Provisional tax credit is eff<br>verification of payment de                                        |                                                                                                    | <ul> <li>Certify documents</li> <li>Execute dynamic content that is embedded in a certified document</li> </ul>                                                                                                    | bedded in a certified                                           | changed to Final (F) on                             |                               | Microsoft Word (*.d                                                            | v (xool          |
|            |          | F                            | F                                    | Fina                                      | 1                                          | In case of non-government<br>mentioned in the TDS / TC<br>account have been verified               |                                                                                                    | Execute high privilege JavaScripts that<br>certified document     Perform privileged system operation                                                                                                    | at are embedded in a<br>ns (networking,                         | with the payment details<br>CS booked in Government |                               | English (U.S.) Change                                                          | 2                |
|            | 4        |                              | 0                                    | Ove                                       | rbooked                                    | Payment details of TDS / 7<br>amount is over claimed in<br>makes new payment for ex                |                                                                                                    | printing, file access, etc.)                                                                                                    | ites                                                            | CS statement but the<br>unt in the statement or     |                               | Convert                                                                        |                  |
|            |          | 1.00                         |                                      | *                                         |                                            |                                                                                                    |                                                                                                    |                                                                                                    |                                                                 |                                                     | *                             | Create PDF                                                                     | ~                |
|            |          |                              |                                      |                                           | _                                          |                                                                                                    |                                                                                                    |                                                                                                    |                                                                 | Edit PDF                                            |                               |                                                                                |                  |
|            |          |                              |                                      |                                           |                                            |                                                                                                    | The released certificate a                                                                                                    | ath is valid                                                                                                    |                                                                 |                                                     |                               | 📮 Comment                                                                      |                  |
|            |          |                              |                                      |                                           |                                            |                                                                                                    | The path validation cher                                                                                                    | ks were done as of the signing time:                                                                                                    |                                                                 |                                                     |                               | Combine F                                                                      | iles 🗸           |
|            |          |                              |                                      |                                           |                                            |                                                                                                    | Validation Model: Shell                                                                                                    | 30                                                                                                    |                                                                 | ature by PATTEM RAVI BABU                           |                               | Crganize P                                                                     | ages 🗸           |
|            |          |                              |                                      |                                           |                                            |                                                                                                    |                                                                                                    |                                                                                                    | ок                                                              | igned by PATTEM                                     |                               | 🔏 Redact                                                                       |                  |
|            |          |                              |                                      |                                           |                                            |                                                                                                    |                                                                                                    |                                                                                                    | Date:                                                           | 2019 <mark>05:29</mark> 15:54:14                    |                               | D Protect                                                                      | v                |
|            |          |                              |                                      |                                           | IST Page 2 of 2                            |                                                                                                    |                                                                                                    |                                                                                                    |                                                                 |                                                     | ıd track<br>ibe Sign<br>frial |                                                                                |                  |
|            | 0 1)     | ype here                     | to search                            |                                           | Q                                          | III 🤤 📃 🔒 🌍                                                                                        | 숙 🖬 🗶 🖊                                                                                                    |                                                                                                    |                                                                 |                                                     | Ŕ                             | へ *// d <sub>変</sub> ENG 11:0<br>17/0                                          | 05 AM<br>06/2019 |

## STEP 7: CLICK ON "OK":

| File E       | dit <u>V</u> iew Wir     | Adobe Acroba                                                | t Reader DC                                                                |                                                                                                  |                                                                                                    |                                                                                                    |                                                           | - 0 ×                                                                       |
|--------------|--------------------------|-------------------------------------------------------------|----------------------------------------------------------------------------|--------------------------------------------------------------------------------------------------|----------------------------------------------------------------------------------------------------|----------------------------------------------------------------------------------------------------|-----------------------------------------------------------|-----------------------------------------------------------------------------|
| Hon          | ne Tools                 |                                                             | . *                                                                        |                                                                                                  |                                                                                                    |                                                                                                    |                                                           | 🧿 🌲 Sign In                                                                 |
| B            | ቀ 🖶                      |                                                             |                                                                            | 0                                                                                                | D 🕕 2 / 2   🕅                                                                                                    | • 🖑 🗇 🕀 175% - 😽 🐺 📮 🖉                                                                                                    | Ċ.                                                        | 🟥 Share                                                                     |
| <b>&amp;</b> | The validity o<br>a<br>4 | of the document cer<br>issessee was emj<br>l. To update PA1 | tification is UNKNOWN. T<br>ployed with each of t<br>N details in Income T | he author could not be verified.<br>ne employers. Рат в (Annexu<br>Гах Department database, appl | Certificate Viewer<br>This dialog allows you to view<br>the selected entry. Multiple is<br>trust anchor.                                                                                                    | the details of a certificate and its entire issuance chain. The details correspond to<br>suance chains are being displayed because none of the chains were issued by a | X Signature Panel ampioyer at the option of the assessee. | Search tools           Export PDF         ^ ^                               |
| C<br>En      | L                        | egend used in<br>* Status of m                              | <u>1 Form 16</u><br>natching with OL                                       | TAS                                                                                              | Show all certification paths f<br>dia 2014<br>Code Solutions CA 2014<br>PATTEM RAVI BABU <salar< td=""><td>Sound Summary Details Revocation Trust Policies Legal Notice This certificate is not trusted. Trust Settings</td><td></td><td>Adobe Export PDF  Convert PDF Files to Word or Excel Online Select PDF File</td></salar<> | Sound Summary Details Revocation Trust Policies Legal Notice This certificate is not trusted. Trust Settings                                                           |                                                           | Adobe Export PDF  Convert PDF Files to Word or Excel Online Select PDF File |
|              |                          | Legend                                                      | Description                                                                |                                                                                                  |                                                                                                    | 1. Du-du/du/du/e= ≠10                                                                                                    |                                                           | ×                                                                           |
|              |                          | U                                                           | Unmatched                                                                  | Deductors have not deposi<br>details in bank match with                                          |                                                                                                    | X Sign documents or data                                                                                                    | cted only when payment                                    | Convert to                                                                  |
|              |                          | Р                                                           | Provisional                                                                | Provisional tax credit is eff<br>verification of payment de                                      | Acrobat Security                                                                                                    | imes age the trust settings, you will need to revalidate any signatures to see the                                                                                     | changed to Final (F) on                                   | Microsoft Word (*.docx)                                                     |
|              |                          | F                                                           | Final                                                                      | In case of non-government<br>mentioned in the TDS / TC<br>account have been verified             | Trusting ce<br>want to do                                                                                                    | stificates directly from a document is usually unwise. Are you sure you this?                                                                                          | with the payment details<br>OS booked in Government       | Document Language:<br>English (U.S.) Change                                 |
|              | 4                        | o                                                           | Overbooked                                                                 | Payment details of TDS / 7<br>amount is over claimed in<br>makes new payment for ex              |                                                                                                    | OK Cancel                                                                                                    | CS statement but the<br>unt in the statement or           | Convert                                                                     |
|              |                          | 1                                                           |                                                                            |                                                                                                  |                                                                                                    |                                                                                                    | Create PDF 🗸                                              |                                                                             |
|              |                          |                                                             |                                                                            | < >                                                                                              |                                                                                                    |                                                                                                    | Edit PDF                                                  |                                                                             |
|              |                          |                                                             |                                                                            |                                                                                                  | <ul> <li>The selected certificate p</li> <li>The path validation check</li> </ul>                                                                                                    | path is valid.<br>cks were done as of the signing time:                                                                                                    |                                                           | Combine Files 🗸                                                             |
|              |                          |                                                             |                                                                            |                                                                                                  | 2019/05/29 15:54:14 + 05<br>Validation Model: Shell                                                                                                    |                                                                                                    | ature by PATTEM RAVI BABU                                 | Organize Pages 🗸                                                            |
|              |                          |                                                             |                                                                            |                                                                                                  |                                                                                                    | ОК                                                                                                    | igned by PATTEM                                           | 🔏 Redact                                                                    |
|              |                          |                                                             |                                                                            |                                                                                                  |                                                                                                    | RAVIE<br>Date: 2                                                                                                    | 019 <mark>03:29</mark> 15:54:14                           | O Protect                                                                   |
|              |                          |                                                             |                                                                            |                                                                                                  |                                                                                                    | 151                                                                                                    | Page 2 of 2                                               | Send, sign, and track<br>PDFs with Adobe Sign<br>Start Free Trial           |
|              | O Type h                 | nere to search                                              | Q                                                                          | Ħ 🧧 🧮 🔒 🌍                                                                                        | ★ 10 10 10 10 10 10 10 10 10 10 10 10 10                                                                                                    | 2                                                                                                    | Ŕ                                                         | へ *// d <sub>数</sub> ENG <sup>11:06 AM</sup> □                              |

## STEP 8: CLICK ON "OK":

| - Adobe Acrobat Reader DC File Edit View Window Help                                                                                                    | - Ø X                                                                                                    |
|----------------------------------------------------------------------------------------------------|----------------------------------------------------------------------------------------------------|
| Home Tools . ×                                                                                                    | 🕐 🌲 Sign In                                                                                                    |
| P ⊕ ⊠ Q P ⊕ 2 / 2 P ⊕ 175% - H = ∠ d <sub>x</sub>                                                                                                    | 1 Share                                                                                                    |
| The validity of the document certification is UNKNOWN. The author could not be verified.   Assessee was employed wim each of the employers. Part B (Annex)   4. To update PAN details in Income Tax Department database, app   C   Legend used in Form 16   * Status of matching with OLTAS   Legend Description   Certificate Viewer  Certificate Viewer  Certificate Details Subject: PATTEM RAVI BABU <salary-aees@nic.in> Issue: (n)Code Solutions CA 2014 Usage: Digital Signature, Non-Repudiation Expiration: 05/03/2020 18:00:08</salary-aees@nic.in> | Signature Panel option or the assessee.  Search tools  Export PDF  Adobe Export PDF  Convert PDF File  Select PDF File                                                                                                    |
| U         Unmatched         Deductors have not deposi         Trust         Cted only when                                                                                                    | payment                                                                                                    |
| P     Provisional     Provisional tax credit is efit     Provisional tax credit is efit     Chain up to a trust anchor in order for signature validation to succeed. Revocation     Provisional                                                                                                    | 1 (F) on Microsoft Word (*.docx)                                                                                                    |
| F     Final     In case of non-government<br>mentioned in the TDS / TC<br>account have been verified     If signature validation succeeds, trust this certificate for.     with the payment<br>Signed documents or data                                                                                                    | at details Document Language:<br>English (U.S.) Change                                                                                                    |
| Image: Contract of the payment details of TDS / 1<br>amount is over claimed in<br>makes new payment for ex     Payment details of TDS / 1<br>Dynamic content     Dynamic content     Statement but<br>unt in the statement<br>Dembedded high privilege JavaScript                                                                                                    | t the Convert Convert                                                                                                    |
|                                                                                                    | VI BABU<br>https://withingoview.org/action/organize/Pages ><br>Million Adobe Sign Start Free Trial<br>Create PDF →<br>Edit PDF<br>Comment<br>Comment<br>Combine Files →<br>Million Adobe Sign Start Free Trial<br>Common Start Free Trial<br>Create PDF →<br>Protect<br>Common Create PDF<br>Common Create PDF<br>Common Create |

### STEP 9: CLICK ON "OK":

| File Edit View V                                                                                                    | - Adobe Acrobat<br>Window Help                                                                           | Reader DC                                                                                                    |                                                                                                  |                                                                                                    |                                                                                                    |                                                                                                    | - 0 ×                                                                                                    |
|----------------------------------------------------------------------------------------------------|----------------------------------------------------------------------------------------------------|----------------------------------------------------------------------------------------------------|--------------------------------------------------------------------------------------------------|----------------------------------------------------------------------------------------------------|----------------------------------------------------------------------------------------------------|----------------------------------------------------------------------------------------------------|----------------------------------------------------------------------------------------------------|
| Home Tool                                                                                                    | s                                                                                                    | ×                                                                                                    |                                                                                                  |                                                                                                    |                                                                                                    |                                                                                                    | 🕐 🌲 Sign In                                                                                                    |
| 🖹 ዮ 🖻                                                                                                    |                                                                                                    |                                                                                                    | Ć                                                                                                |                                                                                                    | <sup>(1)</sup> <sup>(1)</sup> | 2 Eu                                                                                                    | 1 Share                                                                                                    |
| Image: state state sta    | y of the document cert<br>assessee was emp<br>4. To update PAP<br><u>Legend used in</u><br>* Status of m | tification is UNKNOWN. Ti<br>Dioyed with each of the<br>N details in Income T<br>In Form 16<br>A tching with OL 7 | he author could not be verified.<br>ne empioyers. гат в (Annexu<br>`ax Department database, appl | Certificate Viewer<br>This dialog allows you to view<br>the selected entry. Multiple i<br>trust anchor.<br>Show all certification paths<br>dia 2014<br>Code Solutions CA 2014<br>PATTEM RAVI BABU <salar< td=""><td>w the details of a certificate and its entire issuance chain. The details correspon<br/>issuance chains are being displayed because none of the chains were issued by a<br/>found<br/>Summary Details Revocation Trust Policies Legal Notice<br/>This certificate is not trusted.</td><td>× Signature Pan<br/>mpioyer at the option of the assessee.</td><td>Export PDF  Adobe Export PDF Convert PDF Files to Word or Excel Online</td></salar<> | w the details of a certificate and its entire issuance chain. The details correspon<br>issuance chains are being displayed because none of the chains were issued by a<br>found<br>Summary Details Revocation Trust Policies Legal Notice<br>This certificate is not trusted.                                                                                                    | × Signature Pan<br>mpioyer at the option of the assessee.                                                        | Export PDF  Adobe Export PDF Convert PDF Files to Word or Excel Online                                                                                                    |
|                                                                                                    | Legend                                                                                                   | Description                                                                                                    |                                                                                                  |                                                                                                    | irust settings                                                                                                    |                                                                                                    | Select PDF File                                                                                                    |
|                                                                                                    | U                                                                                                    | Unmatched                                                                                                    | Deductors have not deposi<br>details in bank match with                                          | i                                                                                                    | Sign documents or data                                                                                                    | cted only when payment                                                                                           | Convert to                                                                                                    |
|                                                                                                    | Р                                                                                                    | Provisional                                                                                                    | Provisional tax credit is eff<br>verification of payment de                                      |                                                                                                    | <ul> <li>Certify documents</li> <li>Execute dynamic content that is embedded in a certified document</li> </ul>                                                                                                    | changed to Final (F) on                                                                                          | Microsoft Word (*.docx)                                                                                                    |
|                                                                                                    | F                                                                                                    | Final                                                                                                    | In case of non-government<br>mentioned in the TDS / TC<br>account have been verified             |                                                                                                    | Execute high privilege JavaScripts that are embedded in a     certified document     Perform privileged system operations (networking.                                                                                                    | with the payment details<br>CS booked in Government                                                              | Document Language:<br>English (U.S.) Change                                                                                                    |
| Image: Constraint of the second second s | 0                                                                                                    | Overbooked                                                                                                    | Payment details of TDS / 1<br>amount is over claimed in<br>makes new payment for ex              |                                                                                                    | printing, file access, etc.)                                                                                                    | S statement but the<br>unt in the statement or                                                                   | Convert                                                                                                    |
|                                                                                                    | a hare to search                                                                                         | L                                                                                                    |                                                                                                  | The selected certificate     The path validation ch     2019/05/29 15:54:14 +0     Validation Model: Shell                                                                                                    | e path is valid.<br>ecks were done as of the signing time:<br>530'                                                                                                    | Igned by PATTEM RAVI BABU<br>Igned by PATTEM<br>Igned by PATTEM<br>EXAMPLE<br>2019 05:29 15:54:14<br>Page 2 of 2 | Create PDF<br>Edit PDF<br>Comment<br>Comment<br>Combine Files<br>Companize Pages<br>Corganize Pages<br>Corganize |

## STEP 10: CLICK ON "Validate Signature":

| Eile Edit | t <u>V</u> iew <u>W</u> in | - Adobe Acrobat<br>ndow <u>H</u> elp                      | t Reader DC                                                                |                                                                                                    |                                                                                                    |                                                                                   | - 0 ×                                                    |  |  |
|-----------|----------------------------|-----------------------------------------------------------|----------------------------------------------------------------------------|----------------------------------------------------------------------------------------------------|----------------------------------------------------------------------------------------------------|-----------------------------------------------------------------------------------|----------------------------------------------------------|--|--|
| Home      | Tools                      |                                                           | ×                                                                          |                                                                                                    |                                                                                                    |                                                                                   | 🕐 🌲 Sign In                                              |  |  |
|           | ቀ 🖶                        | ⊠ର୍                                                       |                                                                            | (*)                                                                                                    | 2 / 2 ▶ ⊕ ⊖ ⊕ 175% ▼ ☐ ▼ ♥                                                                                                    | I. Orie                                                                           | 1 Share                                                  |  |  |
|           | The validity o<br>as<br>4. | of the document cer<br>ssessee was emp<br>. To update PAN | tification is UNKNOWN. T<br>ployea with each of t<br>N details in Income T | he author could not be verified.<br>ne employers. Part B (Annexure) of<br>'ax Department database, apply for 'l | the certificate in Form No. 16 may be issued by each of the employers of PAN change request through NSDL or UTITSL.                                                                                                    | Signature Panel<br>or the last employer at the option of the assessee.            | Search tools                                             |  |  |
| Ø         | т.                         | agand used in                                             | Four 16                                                                    |                                                                                                    | Signature Properties                                                                                                    | x                                                                                 | Adobe Export PDF                                         |  |  |
| Óm        |                            | * Status of m                                             | <u>rorm 10</u><br>natching with OL                                         | TAS                                                                                                    | Document was certified, validity is UNKNOWN.                                                                                                    |                                                                                   | Convert PDF Files to Word<br>or Excel Online             |  |  |
|           | 1                          | Legend                                                    | Description                                                                |                                                                                                    | Signing Time: 2019/03/29 13:34:14 +05 50                                                                                                    |                                                                                   | Select PDF File                                          |  |  |
|           |                            | U                                                         | Unmatched                                                                  | Deductors have not deposited tax<br>details in bank match with details                                          | Validity Summary The document has not been modified since it was certified.                                                                                                    | e reflected only when payment                                                     | Convert to                                               |  |  |
|           |                            | Р                                                         | Provisional                                                                | Provisional tax credit is effected<br>verification of payment details su                                        | The certifier has specified that no changes are allowed to be made to this<br>document.<br>The signer's certificate has been issued by a certificate authority that you have                                              | ill be changed to Final (F) on                                                    | Microsoft Word (*.docx)                                  |  |  |
|           |                            | F                                                         | Final                                                                      | In case of non-government deduc<br>mentioned in the TDS / TCS stat<br>account have been verified by Pa          | not trusted to issue certificates for the purpose of certifying PDF documents.<br>Signing time is from the clock on the signer's computer.<br>Signature was validated as of the signing time:<br>2019/05/291755414 + 0530 | tched with the payment details<br>DS / TCS booked in Government                   | Document Language:<br>English (U.S.) Change              |  |  |
| •         |                            | 0                                                         | Overbooked                                                                 | Payment details of TDS / TCS de<br>amount is over claimed in the sta<br>makes new payment for excess a          | Signer Info<br>The path from the signer's certificate to an issuer's certificate was successfully<br>built.                                                                                                    | S / TCS statement but the<br>d amount in the statement or                         | Convert                                                  |  |  |
|           |                            | <u> </u>                                                  | 1<br>2                                                                     |                                                                                                    | Revocation checking was not performed.                                                                                                    |                                                                                   | Create PDF 🗸                                             |  |  |
|           |                            |                                                           |                                                                            |                                                                                                    | Advanced Properties Validate Signature Close                                                                                                    |                                                                                   | Comment                                                  |  |  |
|           |                            |                                                           |                                                                            |                                                                                                    |                                                                                                    |                                                                                   | 👫 Combine Files 🗸                                        |  |  |
|           |                            |                                                           |                                                                            |                                                                                                    |                                                                                                    | artification signature by PATTEM RAVI BABU<br>SALARY-AEES@NIC.IN: wildity Unknown | Crganize Pages 🗸                                         |  |  |
|           |                            |                                                           |                                                                            |                                                                                                    | Ę                                                                                                    |                                                                                   | 🔏 Redact                                                 |  |  |
|           |                            |                                                           |                                                                            |                                                                                                    |                                                                                                    | Date: 20190:29 15:54:14<br>ST                                                     | Protect     v                                            |  |  |
|           |                            |                                                           |                                                                            |                                                                                                    | Ľ                                                                                                    | Page 2 of 2                                                                       |                                                          |  |  |
|           | O Type he                  | ere to search                                             | Q                                                                          | Ħ 🤤 🚍 🟦 🌍 숙                                                                                                    | XII VI                                                                                                    | 8                                                                                 | ペート*//。 d <sub>w</sub> ENG 11:06 AM ロント 11:06 / 2019 ロント |  |  |

#### STEP 11: DIGITAL SIGNATURE WILL BE SUCCESSFULLY VALIDATED AND A GREEN TICK WILL APPEAR – THEREAFTER, CLICK ON "CLOSE":

| Eile E   | dit <u>V</u> iew <u>W</u> | - Adobe Acrobat<br>indow <u>H</u> elp                    | t Reader DC                                                                                    |                                                                                                    |                                                                                                    |                                                                    |                                                                 |            |                                                                          |                                                               |                                                 | ð ×                           |
|----------|---------------------------|----------------------------------------------------------|------------------------------------------------------------------------------------------------|----------------------------------------------------------------------------------------------------|----------------------------------------------------------------------------------------------------|--------------------------------------------------------------------|-----------------------------------------------------------------|------------|--------------------------------------------------------------------------|---------------------------------------------------------------|-------------------------------------------------|-------------------------------|
| Hon      | ne Tools                  | 5AFLPA155                                                | 0P_201 ×                                                                                       |                                                                                                    |                                                                                                    |                                                                    |                                                                 |            |                                                                          |                                                               | ?                                               | Sign In                       |
| B        | ቀ 🖶                       |                                                          |                                                                                                | •                                                                                                    | D 2 / 2 🕨 🧑 🖯                                                                                                    | € 175%                                                             | • 🛱 • 🖤                                                         |            | I da                                                                     |                                                               | ſ                                               | †] Share                      |
| <b>9</b> | Certified by              | PATTEM RAVI BABU<br>assessee was emp<br>4. To update PAN | <salary-aees@nic.in><br/>pioyed with each of ti<br/>N details in Income T</salary-aees@nic.in> | , Personal , CID - 6429521, certificate issued<br>ne emptoyers. Рат в (Annexure) от<br>ax Department database, apply for 'I | by (n)Code Solutions CA 2014.<br>The certificate in Form No. 16 i<br>PAN change request through N                | may oe issued<br>NSDL or UTIT                                      | oy eacn oi the em<br>SL.                                        | pioyers or | Signature tast employer at the option of the assessee.                   | re Panel                                                      | Search tools                                    | ^ ^                           |
| Ø.       | I                         | <u>egend used in</u><br>* Status of m                    | <u>1 Form 16</u><br>atching with OLT                                                           | TAS                                                                                                    | Signature Properties           Document certification is valid <salary-aees@nic.in>.</salary-aees@nic.in>        | d, signed by PATTEM F                                              | LAVI BABU                                                       | >          |                                                                          | Adobe Export PDF<br>Convert PDF Files to V<br>or Excel Online | : 🖷                                             |                               |
|          |                           | Legend                                                   | Description                                                                                    |                                                                                                    | Signing Time: 2019/05/29 15:5                                                                                    | 54:14 +05'30'                                                      |                                                                 |            |                                                                          |                                                               | Select PDF File                                 |                               |
|          |                           | U                                                        | Unmatched                                                                                      | Deductors have not deposited tax<br>details in bank match with details                                                      | Validity Summary<br>The document has not be                                                                      | been modified since it                                             | was certified.                                                  |            | e reflected only when payment                                            |                                                               | Convert to                                      |                               |
|          |                           | Р                                                        | Provisional                                                                                    | Provisional tax credit is effected<br>verification of payment details su                                                    | The certifier has specified document.                                                                            | d that no changes are                                              | allowed to be made to th                                        | nis        | ill be changed to Final (F) on                                           |                                                               | Microsoft Word (*.d                             | locx) 🗸                       |
|          |                           | F                                                        | Final                                                                                          | In case of non-government deduc<br>mentioned in the TDS / TCS state<br>account have been verified by Pa                     | The signer's identity is va<br>Signing time is from the<br>Signature was validated a<br>2019/05/29 15:54:14 +05' | alid.<br>: clock on the signer's<br>as of the signing time<br>'30' | tched with the payment details<br>DS / TCS booked in Government |            | Document Language:<br>English (U.S.) Change                              | 3                                                             |                                                 |                               |
|          | 4                         | o                                                        | Overbooked                                                                                     | Payment details of TDS / TCS de<br>amount is over claimed in the sta<br>makes new payment for excess a                      | Signer Info<br>Path validation checks were successful.                                                           |                                                                    |                                                                 |            | 98 / TCS statement but the<br>ed amount in the statement or              | •                                                             | Convert                                         |                               |
|          |                           | 1                                                        |                                                                                                | Revocation checking is n<br>trusted.                                                                                        | not performed for Cert                                                                                           | ificates that you have dir                                         | rectly                                                          |            | Create PDF                                                               | ~                                                             |                                                 |                               |
|          |                           |                                                          |                                                                                                |                                                                                                    | Advanced Properties                                                                                              | Valid                                                              | ate Signature                                                   | Close      |                                                                          |                                                               | Comment                                         |                               |
|          |                           |                                                          |                                                                                                |                                                                                                    |                                                                                                    |                                                                    |                                                                 |            | 1                                                                        |                                                               | Combine F                                       | iles 🗸                        |
|          |                           | Docun<br>BABU                                            |                                                                                                |                                                                                                    |                                                                                                    |                                                                    |                                                                 |            | ument certified by PATTEM RAVI<br>U <salary-aef nic.in="">.</salary-aef> |                                                               | Crganize Pa                                     | ages 🗸                        |
|          |                           | Digitally signed by PATTEM                               |                                                                                                |                                                                                                    |                                                                                                    |                                                                    |                                                                 |            |                                                                          |                                                               | Redact                                          |                               |
|          |                           |                                                          |                                                                                                |                                                                                                    |                                                                                                    | te: 2019.29 15:54:14                                               |                                                                 | V Protect  | ~                                                                        |                                                               |                                                 |                               |
|          |                           |                                                          |                                                                                                |                                                                                                    |                                                                                                    |                                                                    |                                                                 |            | Page 2 of 2                                                              |                                                               | Send, sign, an<br>PDFs with Ado<br>Start Free T | id track<br>ibe Sign<br>irial |
| -        | О Туре                    | here to search                                           | Q                                                                                              | H 🔒 🗮 🔒 🏮 🖻                                                                                                    | vi xi 😕                                                                                                    |                                                                    |                                                                 |            |                                                                          | Ŕ                                                             | へ *// d <sub>ia</sub> ENG 11:0                  | 16 AM<br>16/2019              |